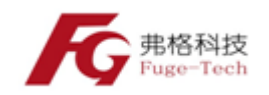

# Oculyze BB2.0 酵母计数器

Oculyze BB 2.0 酵母计数器由德国原装进口,用于测量酵母活性、浓度、大小和分布情况,可让用户随时随地访问 Oculyze 加密的云平台,并随时查看酵母图像和结果。

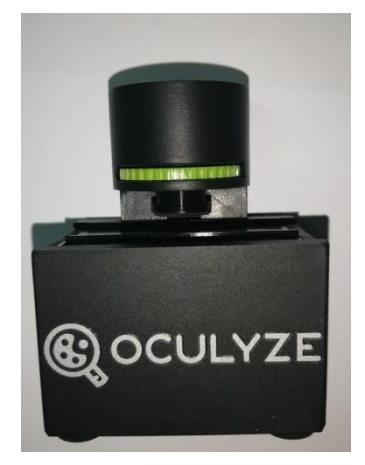

样品图

## 产品特点

- 1、可自动分析酵母数、酵母活性、酵母浓度和酵母形态
- 2、随时随地分析样品
- 3、省时、省力气、节约劳动成本
- 4、自动行程报告

#### 消耗器材

2个载玻片、吹气筒、测量筒(100ml)、清洁棉签、清洁布、10个吸管(2x5)、 10个反应容器(2ml)、3个塑料注射器(5ml)、亚甲基紫溶液(10ml)。

#### 手机软件及安装

1、选择可以安装 Google play 软件的手机。

**2**、使用仪器前应先在手机中下载安卓终端的 Oculyze 应用程序,下载网址为 <u>https://www.oculyze.de/en/device-compatibility/</u>。

3、通过 USB 接口连接手机和显微镜。

### 注意事项

- 1、温度在 10-40℃之间,海拔不能超过 2000m。
- 使用后用蒸馏水清洗载玻片,并用吹气筒烘干载玻片,观察载玻片是否干净。
- 3、调整焦距时不能力气过大防止物镜压坏载玻片。

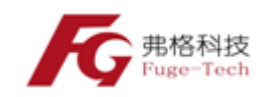

## 操作说明

1、使用蒸馏水清洗载玻片,并用吹气筒烘干载玻片。

**2**、将待测样品按一定的比例进行稀释,稀释范围在 1~100 之间,并除气, 控制每次观察时显示屏上显示细胞数量为 5~100,如图

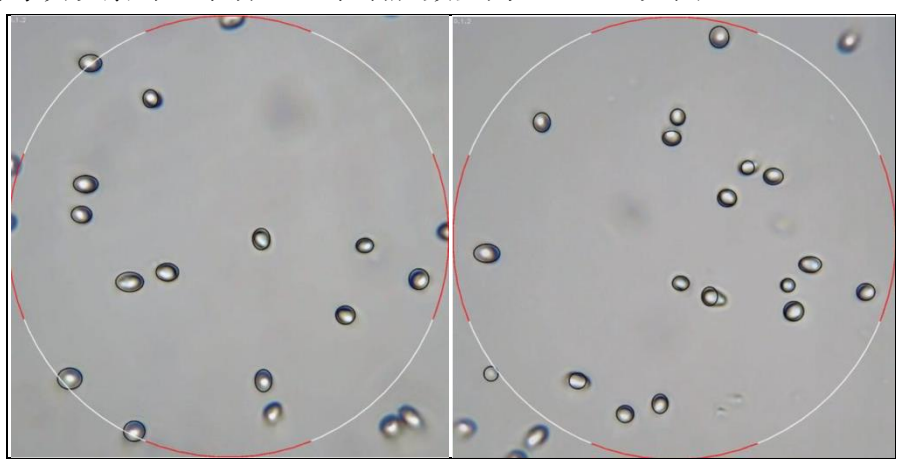

细胞数量图

**3**、用吸管吸取稀释后的样品滴入载玻片,使载玻片底部均匀的被样品覆盖。 使用与仪器连接好的手机观察屏幕是否清晰,调节焦距(绿色旋转旋钮)。载玻片 对准计数仪的刻度。

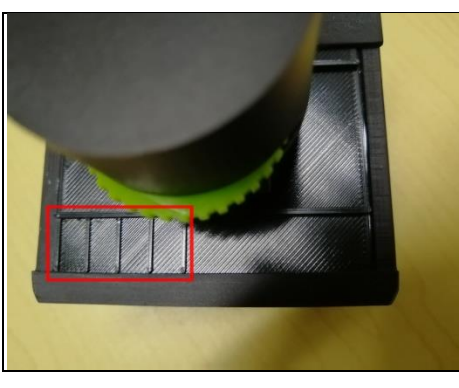

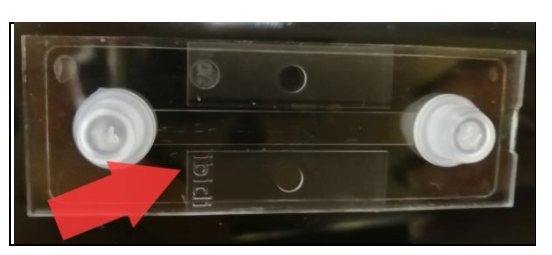

刻度标识

**4**、载玻片对准计数器的5格刻度,拍摄五张图片,上传数据,等待系统分析 自动的出结果,上面显示的数据为酵母数,下面柱形图为细胞大小和数量。

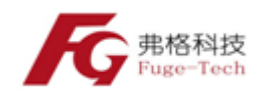

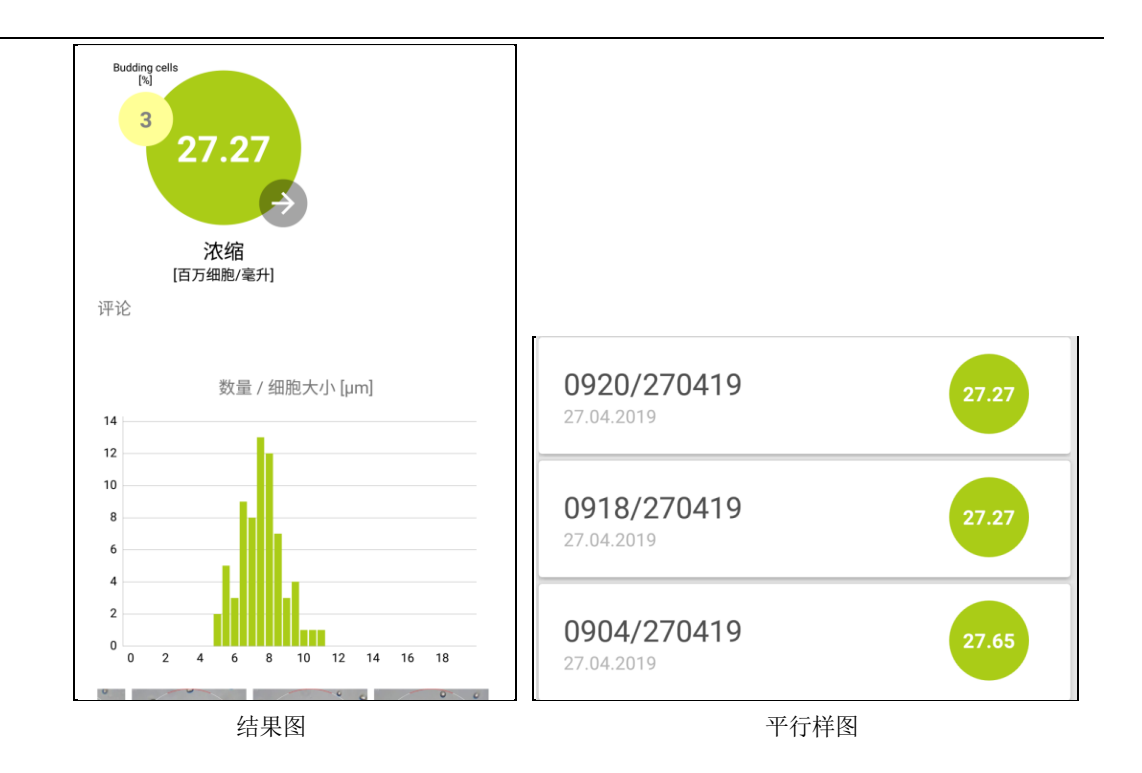

5、平行样图是试验测量结果,三次平行样测量结果分别为 2727 万个/毫升、 2727 万个/毫升、2765 万个/毫升。显微镜测量结果为 2800 万个每毫升,仪器重现 性较好,和显微镜测量结果基本一致。